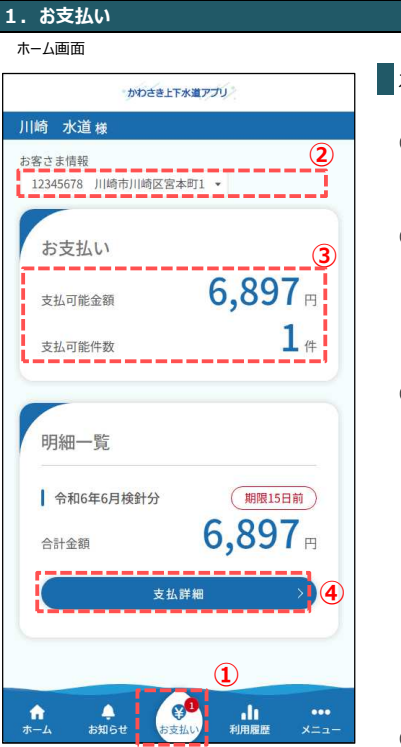

水道料金のお支払い方法を説明します。

- フッターメニューの「お支払い」をタップします。
  タップすると支払画面が開きます。
- ② お客さま情報を切り替えることができます。

明細一覧には②で選択しているお客さま情報の お支払い可能な支払情報が表示されます。

③ 明細一覧の件数と請求額合計が表示されます。 お支払い可能な支払情報が無い場合の表示は以下の通りです。

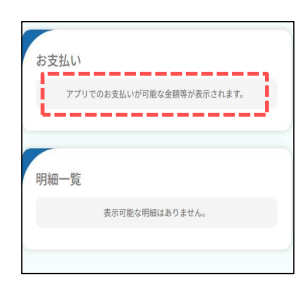

④「支払詳細」をタップすると、支払詳細画面が開きます。

支払詳細画面

| や日本山                 |                       |
|----------------------|-----------------------|
| 令和6年6月検針分            | 制限15日前                |
| 合計金額                 | 6,897                 |
| 納期限                  | 令和6年6月20E             |
| 使用期間                 | 令和6年4月6日~<br>令和6年6月5日 |
| 水道料金                 | 3,571 P               |
| (うち消費税等相当額           | 324 円                 |
| 下水道使用料               | 3,326 P               |
| (うち消費税等相当額           | 302 円                 |
| 調定種別                 | 定與                    |
| 固定番号                 | 123456789             |
| 発行日                  | 令和6年6月5E              |
| 水道掛号 1234!<br>住所 川崎市 | 5678<br>川崎区家本町 1      |
| 水道使用者名 川崎            | 水道様                   |
| お支払い方法               |                       |
| PAYSLE               | PayPay                |
| L                    |                       |

⑤ 支払詳細画面でご希望のお支払い方法をタップすることで お支払いできます。

PAYSLEはコンビニ現金払いのお支払い方法で、アプリ版からのみご利用可能です。 (Webブラウザ版からはご利用いただけません。) アイコンをタップすると、バーコード画面に遷移します。

PAYSLEご利用可能コンビニ: セブン-イレブン、ファミリーマート、ミニストップ、 デイリーヤマザキ、セイコーマート

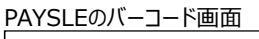

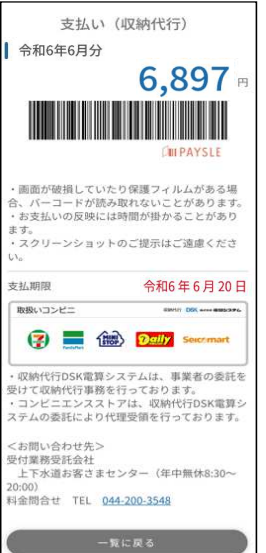

PayPayはアプリ版、Webブラウザ版に表示されます。 外部サイトへの遷移後の流れについては 下記のリンク先をご参照ください。 電算システム::収納代行サービス::支払い方法のご案内 https://www.dsk-ec.jp/products/shuunou/support/index a.html

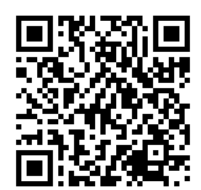